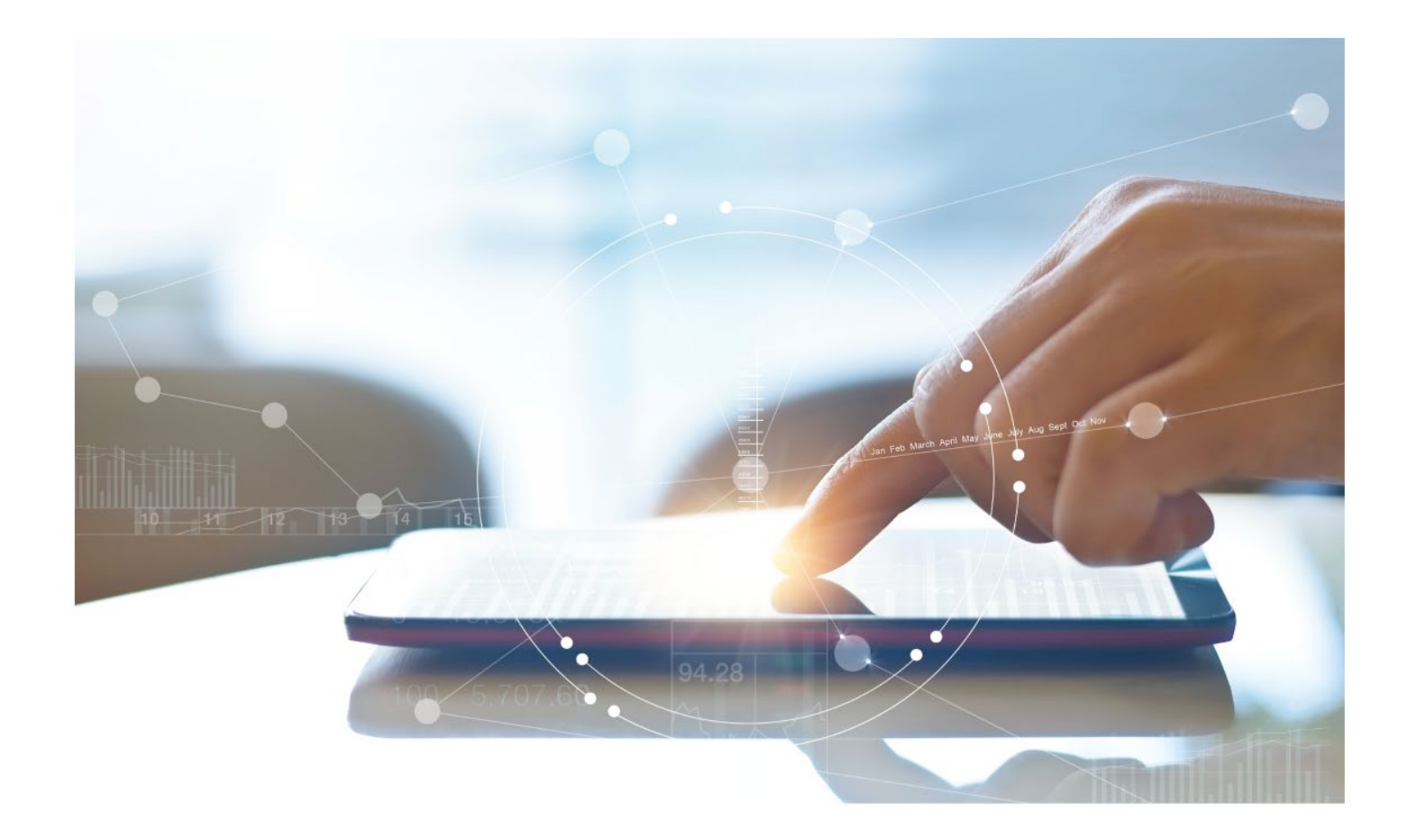

# e-Treasury/Web-Link Migration Account Groups Comparison User Options & Report Differences

July 10, 2023

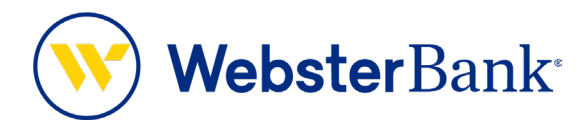

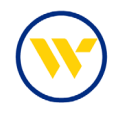

## **Table of Contents**

| Dverview                   | . 3 |
|----------------------------|-----|
| Account Groups Summary     | . 3 |
| e-Treasury: Account Groups | 4   |

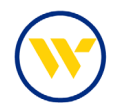

### **Overview**

To facilitate the migration of Webster clients to e-Treasury, this document details differences between Web-Link's Account View and e-Treasury's Account Groups. Illustrations include user options for this feature.

### **Account Groups Summary**

An Account Group is the list of accounts that are displayed in the Account Center widget list. You can create multiple account views and select a view to display as your default.

Web-Link's Account View is the equivalent of e-Treasury's Account Groups.

| Create Acc   | count View            |   |
|--------------|-----------------------|---|
| Account      | Nickname O Account ID |   |
| Default View | w Account View Name   | ۵ |
| ۲            | All Accounts          |   |

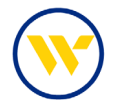

### e-Treasury: Account Groups

Choose Account Groups under the Account Information Tab.

| Velcome  | Quick View<br>Balance & Transaction Reporting                                         | Iry M     | <u>ske this my hom</u> | 10.0390               |        |           |        |                                               |                                                      |
|----------|---------------------------------------------------------------------------------------|-----------|------------------------|-----------------------|--------|-----------|--------|-----------------------------------------------|------------------------------------------------------|
| Hello C  | Transaction Search<br>Previous Day Balance Reporting<br>Current Day Balance Reporting | stin      |                        |                       |        |           |        |                                               |                                                      |
| Navigati | Controlled Disbursements Report<br>ACH Detail Report                                  | $\otimes$ | Messag                 | je Center             |        | $\otimes$ | Action | Center                                        |                                                      |
| 5        | ACH Return Report<br>ACH Notification of Change Report<br>Alerts                      | ^         | 1                      | Bulletins<br>Messages | Send M | essage    | 0      | ACH Approva<br>Wire Approva                   | ils Pending<br>Ils Pending                           |
| ACH      | Transaction Groups<br>Wire Detail Report<br>Account Groups                            |           | 0                      | Notifications         |        |           | 0<br>0 | Transfer App<br>ACH Positive<br>Check Positiv | rovals Pending<br>Pay Exceptions<br>e Pay Exceptions |
| Imag     | Account Statements<br>Account Analysis - Legacy SNB<br>Check Positive Pay Report      | ÷         |                        |                       |        |           | 0      | Expired Paym<br>Users Locked                  | out                                                  |

Search current **Account Groups** or click **Create** to initiate a new one.

| Account Groups                                                    |
|-------------------------------------------------------------------|
| Search Account Groups                                             |
| Services Selected + Add More                                      |
| No Items Selected.                                                |
| Group Name                                                        |
| Is Default                                                        |
| Show 10 results per page, sorted by Group Name in ascending order |
| Search O Create B Print                                           |
| <">                                                               |
| No Results                                                        |

Click Edit to rename or delete the group, to select as a default or to add/delete accounts

| Service                  | Group Name         | ls Default |                                   |
|--------------------------|--------------------|------------|-----------------------------------|
| Prev 1 Next Go to page 1 | Showing 1 - 2 of 2 |            | Items to display: 10 20 50        |
| X Quick View             | My Favorites       | ×          | P View Download                   |
| X Quick View             | Other              |            | P View Download                   |
| Prev 1 Next Go to page 1 | Showing 1 - 2 of 2 |            | Items to display: 10 20 50        |
|                          |                    |            | Results returned in 0.582 seconds |
|                          |                    |            |                                   |

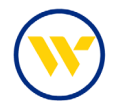

Choose **Quick View** in the drop-down. Name the group, specify whether it is the default group and add accounts to the group by clicking the **Select Accounts** link.

| Account Group   | S                                                                                                    | × |                 |
|-----------------|----------------------------------------------------------------------------------------------------|---|-----------------|
| Quick View      | ~                                                                                                    |   |                 |
| Please select a | service for the Account Group                                                                                                    |   |                 |
| Quick View      |                                                                                                    |   |                 |
| OK Cancel       | Create Account Group<br>1 What name would you like to use for this group? Group Name My Favorites<br>2 Should this group be the default group for this service? Is Default  3 What accounts should be in this group?<br>• CHECKING Accounts Reorder 2 Number 2 Name |   | Select Accounts |

Choose the accounts and click **OK** to add them to the Account Group.

| Select Account      | 5                    |                 |                           |                                    |
|---------------------|----------------------|-----------------|---------------------------|------------------------------------|
| Filter Accou        | nts                  |                 |                           |                                    |
| Di                  | splay all accounts @ | )               |                           |                                    |
| Display             | accounts entitled C  | )               |                           |                                    |
| Display acco        | ounts not entitled C | )               |                           |                                    |
|                     | Account Number       |                 |                           |                                    |
| Acc                 | ount Description     |                 |                           |                                    |
| 🔎 Search A          | ccounts              |                 |                           |                                    |
|                     |                      |                 |                           |                                    |
| +/- Accour          | nt Number 🔺          | <u>Type</u>     | Account Description       | Bank                               |
| Prev 1 Next         | Go to page 1         | Showing 1       | - 8 of 8                  | Items to display: 50               |
|                     | 402                  | CHECKING        | Test K                    |                                    |
| 18007               | 402                  | CHECKING        | wb routing                | Webster Bank, N.A. CT (211170101)  |
|                     | 999                  | CHECKING        | IOLTA                     | SNB Disbursement (021907315)       |
| 747474              | 474                  | CHECKING        | Test K                    | Sterling National Bank (221970443) |
| <ul><li>✓</li></ul> | 456                  | CHECKING        | COMMERCIAL CKG W ANALYSIS | National Bank (221970443)          |
| 99991               | 457                  | CHECKING        | COMMERCIAL CKG W ANALYSIS | National Bank (221970443)          |
|                     | 458                  | CHECKING        | COMMERCIAL CKG W ANALYSIS | National Bank (221970443)          |
| 99991               | 459                  | CHECKING        | COMMERCIAL CKG W ANALYSIS | National Bank (221970443)          |
| Prev 1 Next         | Go to page 1         | Showing 1       | - 8 of 8                  | Items to display: 50               |
|                     |                      |                 |                           | Results returned in 0.019 seconds  |
|                     |                      |                 |                           |                                    |
| OK Select A         | Accounts Unsele      | ct All Accounts | Cancel                    |                                    |
| Care Delett A       |                      | a Al Accounts   | Concer                    |                                    |

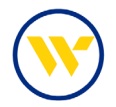

Save the Account Group to your List by clicking **Save**.

| Create Account Group                                                                                                    |                                                                                                    |
|----------------------------------------------------------------------------------------------------|----------------------------------------------------------------------------------------------------|
| 1 What name would you like to use for this group?<br>Group Name My Favorites                                                                                                    |                                                                                                    |
| 2 Should this group be the default group for this service? Is Default                                                                                                    |                                                                                                    |
| 3 What accounts should be in this group?                                                                                                    |                                                                                                    |
| ▼ CHECKING                                                                                                    |                                                                                                    |
| Accounts Reorder AL Number A Name                                                                                                    | ielect Accounts                                                                                    |
| *41402 - CHECKING (wb routing) - Webster Bank, N.A. CT (211170101)                                                                                                    |                                                                                                    |
| <ul> <li>*23456 - CHECKING (COMMERCIAL CKG W ANALYSIS) - Sterling National Bank (221970443</li> <li>* *23458 - CHECKING (COMMERCIAL CKG W ANALYSIS) - Sterling National Bank (221970443</li> </ul> | 3)<br>3)                                                                                           |
| · · · · · · · · · · · · · · · · · · ·                                                                                                    |                                                                                                    |
| Save X Cancel                                                                                                    |                                                                                                    |
| (hm)                                                                                                    |                                                                                                    |
|                                                                                                    | <ul> <li>indicates required fields</li> <li>Page generated on 05/11/2023 at 3:40 PM EDT</li> </ul> |

Once saved as the default, this Account Grouping will appear on your dashboard.

| come to Webster                                                                                              | r Bank e-Tre    | Basury Make this | my home page                      |                       |             |             |                                               |                                  |
|----------------------------------------------------------------------------------------------------|-----------------|------------------|-----------------------------------|-----------------------|-------------|-------------|-----------------------------------------------|----------------------------------|
| Hello CERT Users - T                                                                                         | his is a sample | Bulletin         |                                   |                       |             |             |                                               |                                  |
| Account Center                                                                                               |                 |                  |                                   |                       | Ø⊗          | Action      | ı Center                                      |                                  |
| Froup: My Favorite                                                                                           | s               |                  |                                   |                       | ^           | 0           | ACH Approva                                   | ls Pending                       |
| CHECKING                                                                                                    |                 | Da               | ta reported as o                  | of May 12, 2023 12:45 | PM EDT      | 0           | Wire Approva                                  | ils Pending                      |
|                                                                                                    | Total Float     | Hold Amount      | Current<br>Available              | Current Ledger        |             | 0           | ACH Positive                                  | rovals Pending<br>Pay Exceptions |
| Account Number                                                                                               | i otal riodt    |                  | Balance                           | Denarroe              |             |             | and the second second                         |                                  |
| Account Number<br>Number of<br>Accounts: 3                                                                   | 0.00            | 0.00             | Balance<br>65.20                  | 67.37                 |             | 0           | Check Positiv<br>Expired Paym                 | e Pay Exceptions<br>nents        |
| Account Number<br>Number of<br>Accounts: 3<br><u>*41402</u><br>wb routing                                    | 0.00            | 0.00             | Balance<br>65.20<br>59.41         | 67.37<br>60.53        | >-          | 0<br>0<br>0 | Check Positiv<br>Expired Paym<br>Users Locked | e Pay Exceptions<br>nents<br>Out |
| Account Number<br>Number of<br>Accounts: 3<br>*41402<br>wb routing<br>*23456<br>COMMERCIAL<br>CKG W ANALYSIS | 0.00            | 0.00             | Balance<br>65.20<br>59.41<br>5.63 | 67.37<br>60.53        | )<br>)<br>) | 0<br>0<br>0 | Check Positiv<br>Expired Paym<br>Users Locked | e Pay Exceptions<br>nents<br>Out |

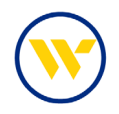

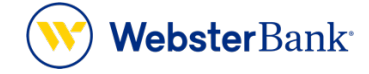

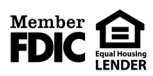

Webster Bank, N.A. Webster, Webster, Webster Bank, the Webster Bank logo, and the W symbol are trademarks of Webster Financial Corporation and registered in the U.S. Patent and Trademark Office. © 2023 Webster Financial Corporation. All Rights Reserved.